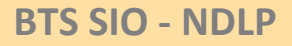

DÉPLOYEZ VOS IMAGES AVEC FOG

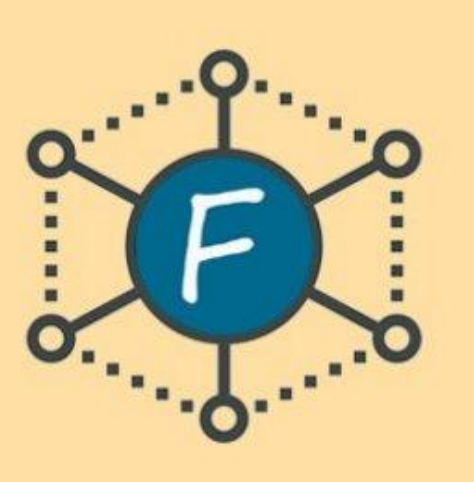

# Installation et Utilisation de Fog

Fog, un logiciel de déploiement d'image et d'application système

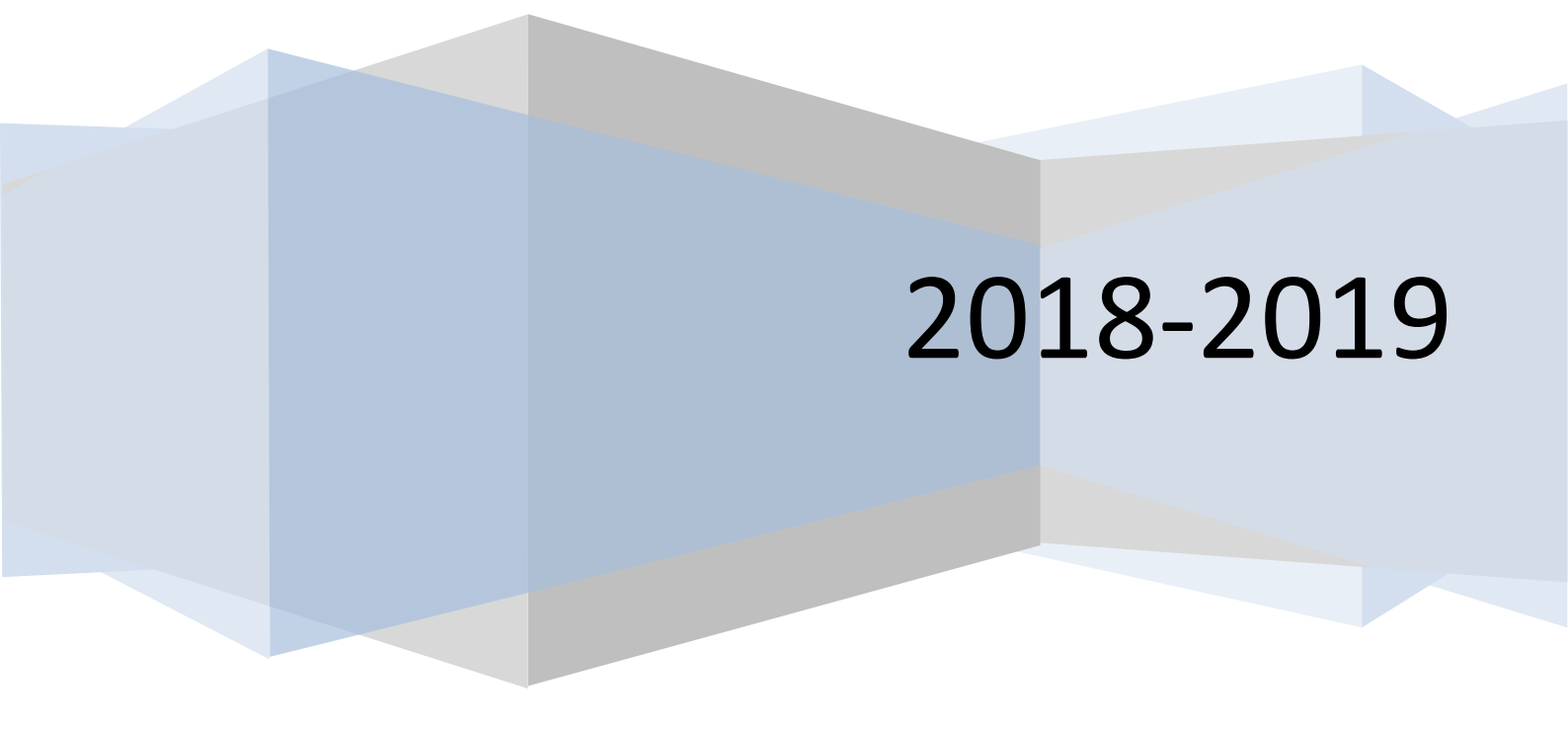

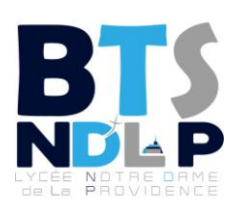

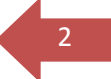

# Sommaire

| Présentation de Fog :                      |
|--------------------------------------------|
| Préparation :                              |
| Objectif de la manipulation : 4            |
| Installation de FOG :5                     |
| Configuration du DHCP (windows serveur) :7 |
| Créer une image via Fog:8                  |
| Déployer une image via Fog:12              |

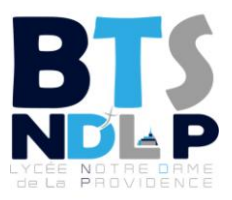

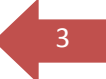

### **Présentation de Fog :**

Free Open Source Ghost est une solution de clonage et de déploiement de systèmes d'exploitation et de logiciels sur des postes PC. Les systèmes d'exploitation supportés sont Windows et Linux. Fog utilise et installe les composants L.A.M.P. Il permet des déploiements via les protocoles DHCP. L'administration se fait par une interface web, ce qui rend plus facile la gestion des postes ainsi que les déploiements et autres protocoles.

### **Préparation :**

Pour pouvoir utiliser Fog, il sera nécessaire de posséder :

- Un serveur 2012 avec un dhcp bien configuré
- Un debian où sera installé le Fog (le debian possède le serveur L.A.M.P)
- Un windows 2010, qui sera notre image à copier
- Un windows 2010 vierge dans iso

Penser à vérifier que toutes vos machines sont connectées et peuvent communiquer entre elles

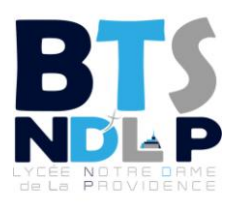

### **Objectif de la manipulation :**

Possédant un Windows2010 paramétré, je souhaite en copier l'image afin de pouvoir la déployer via le réseau sur d'autre machine, elle sans image.

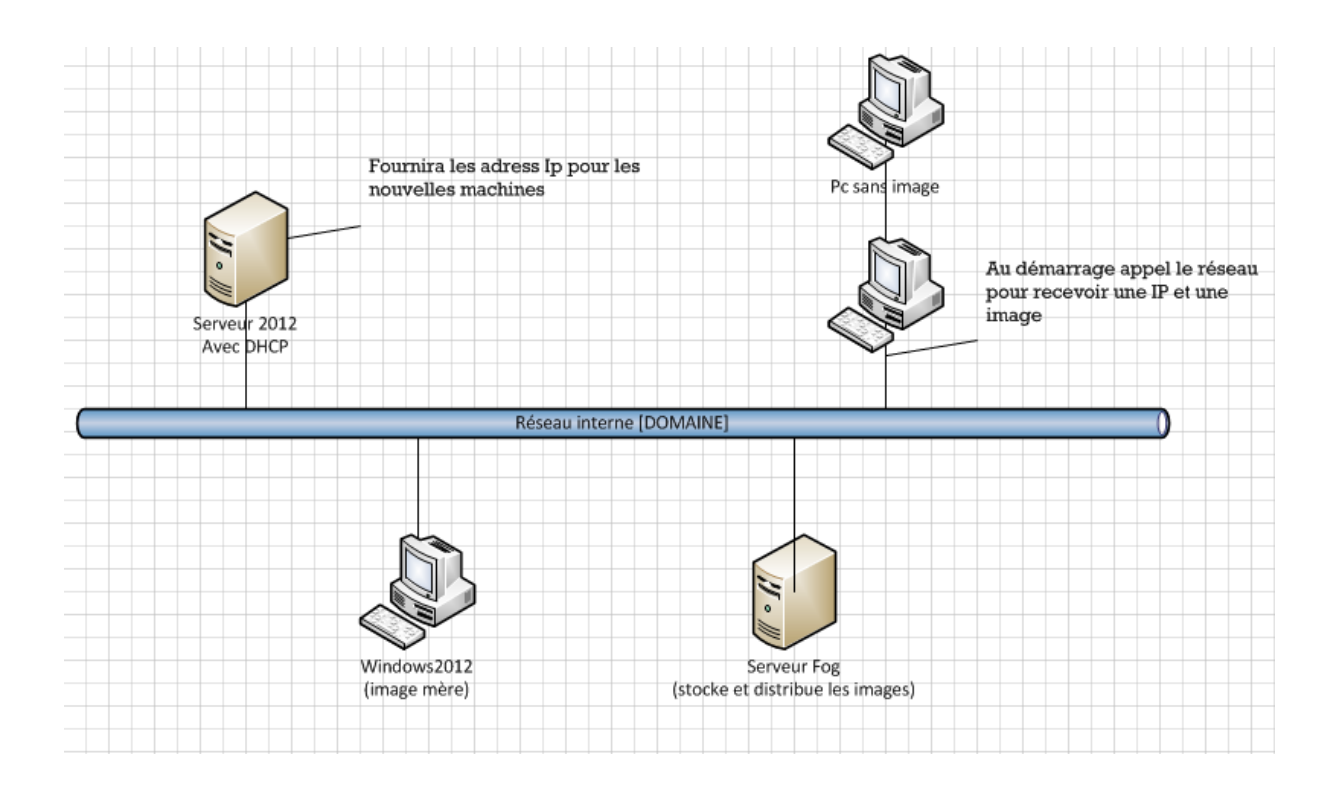

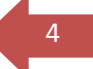

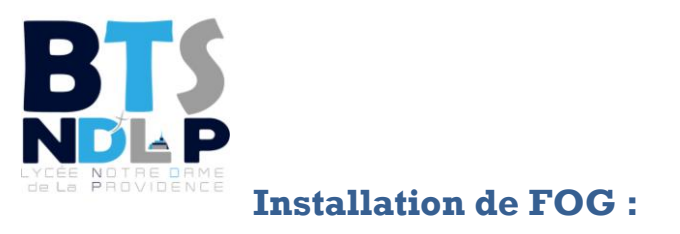

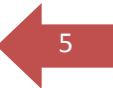

# <u>**Téléchargement du logiciel :**</u>

On se placera dans le dossier /usr/src/

[dossier des programmes utilisateurs]

Puis il faudra faire un :

wget <a href="https://github.com/FOGProject/fogproject/archive/1.5.5.tar.gz">https://github.com/FOGProject/fogproject/archive/1.5.5.tar.gz</a>

Puis on extrait le contenu avec : tar -xvf

## Installation :

Placez vous dans le dossier Fog , installé au dessus

Puis placer vous dans le dossier : /bin

Pour lancer l'installation, tapez : ./installfog.sh

### **Résultat obtenue :**

| * Attempting to get release informationDone<br>systemd                                                                       |
|----------------------------------------------------------------------------------------------------|
|                                                                                                    |
| ########:      ,#,         .:#########      ,#,         .:####################################                               |
| Free Computer Imaging Solution                                                                                               |
| Credits: http://fogproject.org/Credits<br>http://fogproject.org/Credits<br>Released under GPL Version 3                      |
| Version: 1.5.5 Installer/Updater                                                                                             |
| What version of Linux would you like to run the installation for?                                                            |
| 1) Redhat Based Linux (Redhat, CentOS, Mageia)<br>2) Debian Based Linux (Debian, Ubuntu, Kubuntu, Edubuntu)<br>3) Arch Linux |
| Choice: [2] _                                                                                                    |

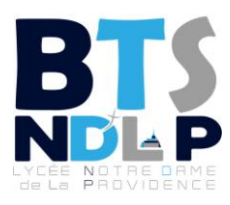

Pour la suite il faudra suivre des instructions

### précises :

Choix de la distribution Linux utilisée :

• 2) **Debian Based Linux (Debian, Ubuntu, Kubuntu, Edubuntu)** Type d'installation:

• [N] Normal

IP du serveur FOG : Dans notre cas 172.18.1.198

Changer l'interface réseau par défaut depuis ENS18 ? : - "N"

Configurer l'adresse d'un routeur pour le serveur DHCP [Y/n] - "N"

Configuration de l'adresse ip du DNS pour le serveur DHCP: - "Y"

L'adresse IP du serveur DNS : **172.22.0.1** 

Changer l'interface réseau par défaut - "N", on laisse eth0.

Est-ce que le serveur FOG fera aussi serveur DHCP ? - "N" (le WS2k8 faisant office de serveur DHCP).

Installation des packs de langues pour FOG : - "**N**" Voulez-vous continuer ? - "**Y**"

# L'installation de tout les paquets commence ; Résultat attendue : Setup complete

You can now login to the FOG Management Portal using the information listed below. The login information is only if this is the first install.

This can be done by opening a web browser and going to:

http://172.18.1.152/fog/management

Default User Information Username: fog Password: password

⇒ Interface graphique de fog :

http://172.18.1.198/fog/management/index.php

Côté Debian, l'installation et la configuration sont maintenant terminées. Nous allons donc passer à la partie sur notre DHCP.

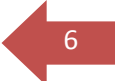

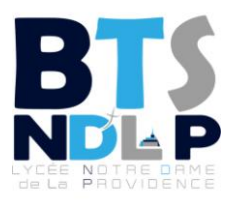

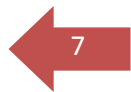

### **Configuration du DHCP (windows serveur) :**

Dirigez vous dans votre gestionnaire de serveur puis dhcp puis trouvez les options de serveur dhcp et « configurer des options ».

| 雙                                                                                                    | D                                                                              | НСР         |               | _ <b>D</b> X       |
|----------------------------------------------------------------------------------------------------|--------------------------------------------------------------------------------|-------------|---------------|--------------------|
| Fichier Action Affichage ?                                                                                                    |                                                                                |             |               |                    |
| 🗢 🏟 🙍 📰 🤉 🖬 🖬                                                                                                    | S <sup>o</sup>                                                                 |             |               |                    |
| 👰 DHCP                                                                                                    | Nom d'option                                                                   | Fournisseur | Valeur        | Actions            |
| ⊿ in vin2012romain.domaine.yver                                                                                                    | all 066 Nom d'hôte du serveu                                                   | Standard    | 172.18.0.150  | Options de serveur |
| <ul> <li>✓ Inver</li> <li>✓ Étendue [172.18.0.0] fog</li> <li>Pool d'adresses</li> <li>Baux d'adresses</li> <li>▷ Inversions</li> <li>○ Options d'étendue</li> <li>○ Stratégies</li> <li>○ Options de serveur</li> </ul> | i vor Nom au fichief de de                                                     | Standard    | unaioniy.kpxe | Autres actions     |
| <ul> <li>☑ Stratégies</li> <li>▷ ⑨ Filtres</li> <li>▷ ▶ IPv6</li> </ul>                                                                                                    | Configurer les options<br>Affichage<br>Actualiser<br>Exporter la liste<br>Aide |             |               |                    |

Cochez la case 66 et indiquer l'adresse de votre fog puis 67 et indiquer

« undionly.kpxe » [partie assistée par un tuto]

| Général Avancé                                       |               |  |  |
|------------------------------------------------------|---------------|--|--|
| Options disponibles                                  | Descriptior A |  |  |
| 065 Serveurs NIS+                                    | Liste des a   |  |  |
| 066 Nom d'hôte du serveur de démarrage               | Nom d'hôt     |  |  |
| 🗹 067 Nom du fichier de démarrage Nom du fic         |               |  |  |
| 068 Agents locaux IP mobiles     Agents loc          |               |  |  |
| <                                                    | >             |  |  |
| Entrée de données<br>Valeur chaîne :<br>172.18.1.152 |               |  |  |

L'infrastructure Fog, est maintenant complète.

Passons au déploiement via Fog.

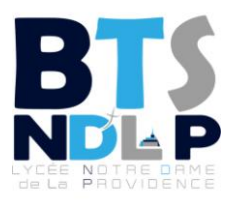

### Créer une image via Fog:

### Il vous faudra: Une machine(paramétrée ou non) avec un iso

### Un Fog fonctionnel [ lamp et dhcp ]

### Pour lier la machine avec Fog

Sur votre ProxMox , sélectionner la vm d'on vous voulez créer une image et dans ses OPTIONS, sélectionnez « ORDRE DE BOOT » puis indiquer uniquement « NETWORK ».

Ceci va donc permettre à la vm de se connecter au réseau Fog lors du démarrage et donc de permettre l'accès aux options de Fog.

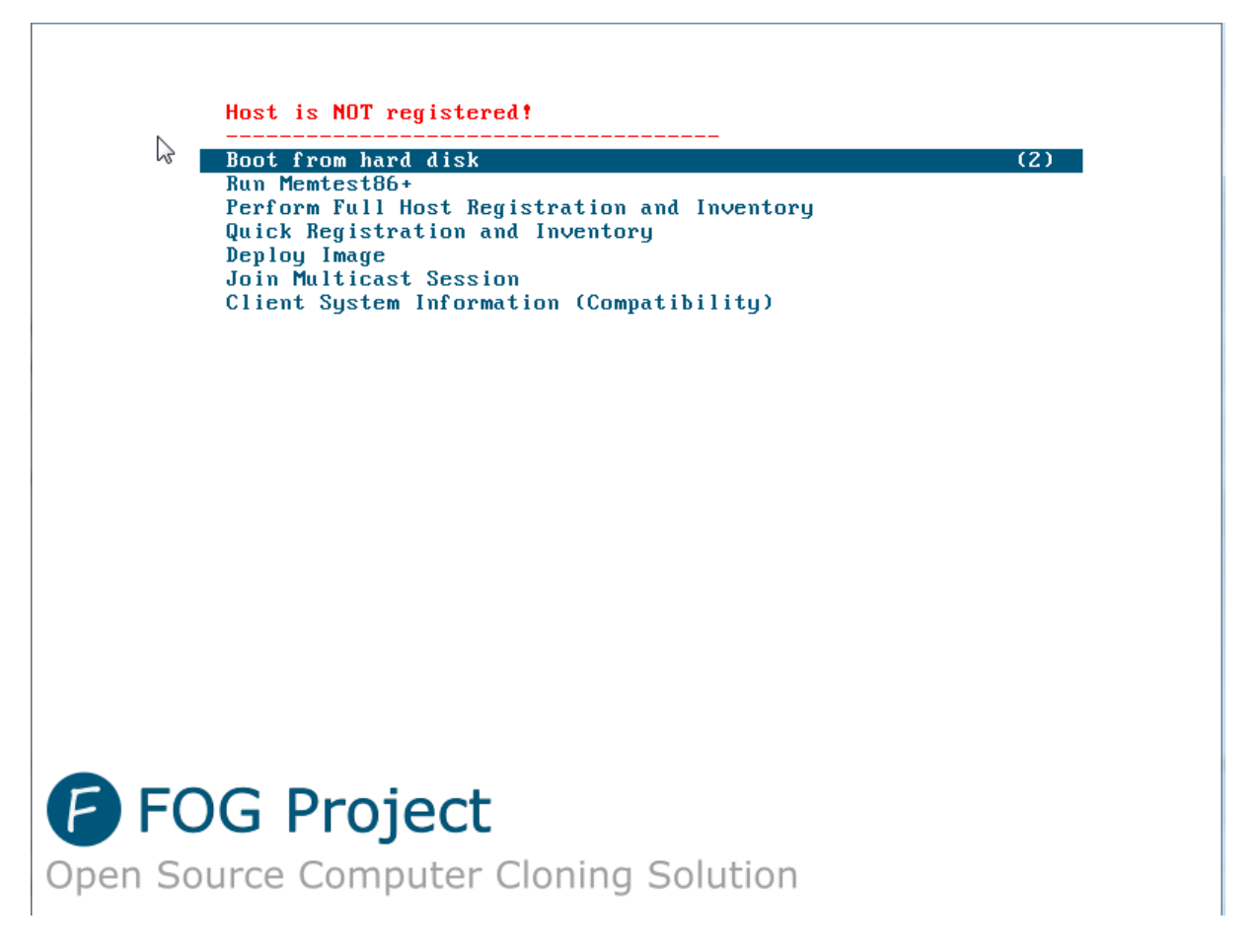

Ensuite cliquez sur « QUICK REGISTRATION AND INVENTORY », cela permettra de faire remonter la machine sur le serveur Fog [visible depuis l'interface web Fog, onglet Host puis All Host].

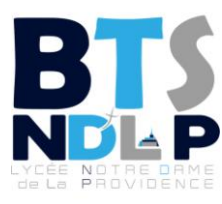

| ? | 0 | 663961303332<br>66:39:61:30:33:32 | No Data | ± <b>±</b> ≼ X |  |
|---|---|-----------------------------------|---------|----------------|--|

Votre machine (via sa mac) est maintenant enregistrée pour être utilisé par Fog.

# Pour la création de l'image :

Dans l'interface web Fog ; allez dans IMAGES puis CREATE NEW IMAGE, rentrez les paramètres en accords avec votre machine.

| → C A Non sécurisé   172.18.1.198 Project Search | /fog/management/index.php?node=image& |                                 |
|--------------------------------------------------|---------------------------------------|---------------------------------|
|                                                  | Imag                                  | e Management                    |
| Main Menu                                        |                                       | New Image                       |
| List All Images                                  | Image Name                            | CopieDeWin10                    |
| Create New Image<br>Export Images                | Image Description                     |                                 |
| Import Images                                    | Storage Group                         | default - (1)                   |
| Multicast Image                                  | Operating System                      | Windows 10 - (9) *              |
|                                                  | Image Path                            | /images/ CopieDeWin10           |
|                                                  | Image Type                            | Single Disk - Resizable - (1) * |
|                                                  | Partition                             | Everything - (1) *              |
|                                                  | Image Enabled                         | 8                               |
|                                                  | Replicate?                            | Ø                               |
|                                                  | Compression                           | 6                               |
|                                                  | Image Manager                         | Partimage                       |
|                                                  | Create Image                          | Add                             |
|                                                  |                                       |                                 |

#### Puis nous la retrouvons dans la liste des images

| ſ | • |  | CopieDeWin10 - 2<br>Single Disk - Resizable<br>Partimage | default | 0.00 iB | Invalid date |
|---|---|--|----------------------------------------------------------|---------|---------|--------------|
|---|---|--|----------------------------------------------------------|---------|---------|--------------|

Nous avons donc créé un « espace de stockage » pour notre image, maintenant pour capture l'image, il suffit de cliquer sur la flèche orange « CAPTURE ».

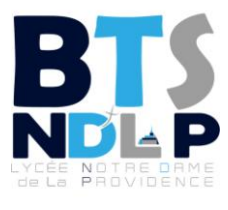

10

Puis indiquez vers quel espace stocker l'image et ensuite

cliquez sur update.

|                       | Host general                                |
|-----------------------|---------------------------------------------|
| Host Name             | 663961303332                                |
| Primary MAC           | Load MAC Vendors 66:39:61:30:33:32          |
| Host description      | Created by FOG Reg on May 6, 2019, 12:44 pm |
| Host Product Key      |                                             |
| Host Image            | CopieDeWin10 - (2)                          |
| Host Kernel           |                                             |
| Host Kernel Arguments |                                             |
| Host Init             |                                             |
| Host Primary Disk     |                                             |
| Host Bios Exit Type   | - Please Select an option -                 |
| Host EFI Exit Type    | - Please Select an option -                 |
| Make Changes?         | Update                                      |

### Puis recliquer pour afficher, ceci :

| Schedule with shutdown |      |
|------------------------|------|
| ✓ Wake on lan?         |      |
| Schedule as debug task |      |
| Schedule instant       |      |
| Schedule delayed       |      |
| Schedule cron-style    |      |
| Create Capture Tasking | Task |

Au redémarrage de votre win10, la capture se lancera :

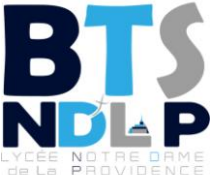

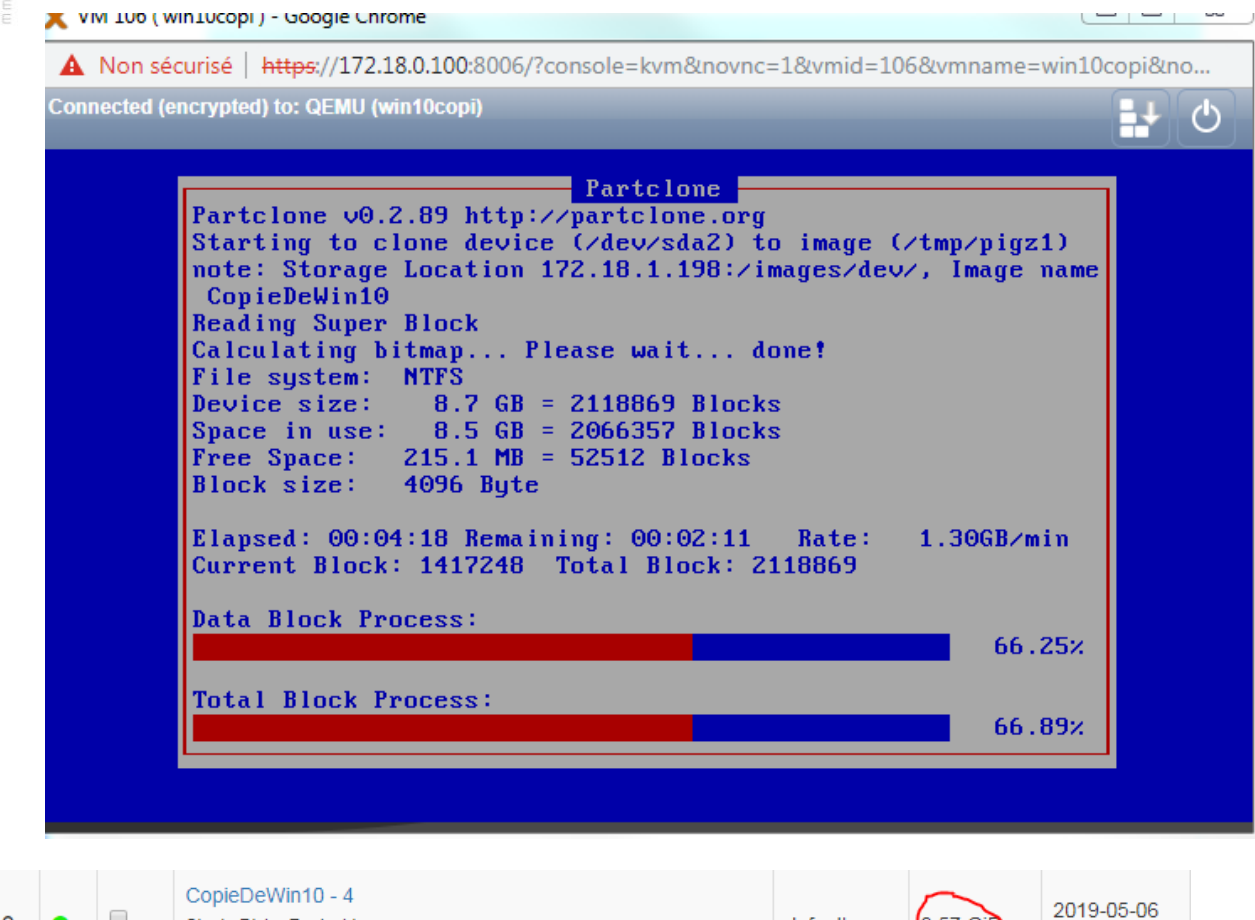

default

8.57 GiB

14:28:59

11

Votre image est donc finalement crée et prête à être déployer.

ſ

0

Single Disk - Resizable

Partclone Compressed

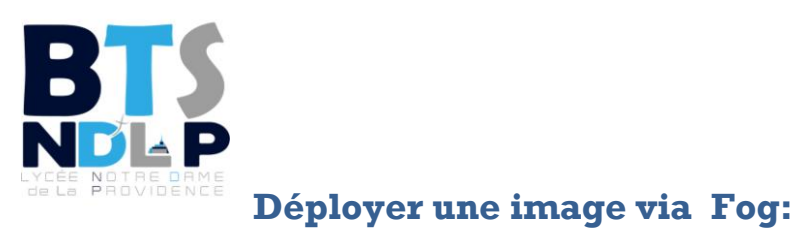

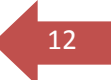

Après avoir crée une machine sans iso, la faire boot en pxe, puis l'avoir ajouter au réseau fog , il faudra lui attribuer l'image précédent crée.

|                       | Host general                               |
|-----------------------|--------------------------------------------|
| Host Name             | win10-Deploimen                            |
| Primary MAC           | Load MAC Vendors 66:31:30:65:37:64         |
| Host description      | Created by FOG Reg on May 6, 2019, 2:35 pm |
| Host Product Key      |                                            |
| Host Image            | CopieDeWin10 - (4)                         |
| Host Kernel           |                                            |
| Host Kernel Arguments |                                            |
| Host Init             |                                            |
| Host Primary Disk     |                                            |
| Host Bios Exit Type   | - Please Select an option -                |
| Host EFI Exit Type    | - Please Select an option -                |
| Make Changes?         | Update                                     |

Puis pour le déploiement, il suffira de cliquer sur la flèche verte « DEPLOY », puis après avoir crée la tache , redémarrez votre vm et admirez .